## 26 転送について

| 26.1 | 設定ガイド | 26-2 |
|------|-------|------|
| 26.2 | 制限事項  | 26-6 |

## 26.1 設定ガイド

ネットワークプロジェクトファイルを、指定する参加局に転送します。

ネットワークプロジェクトファイルが参加局に転送されることにより、アクションやデータ転送が実 行できる状態になります。

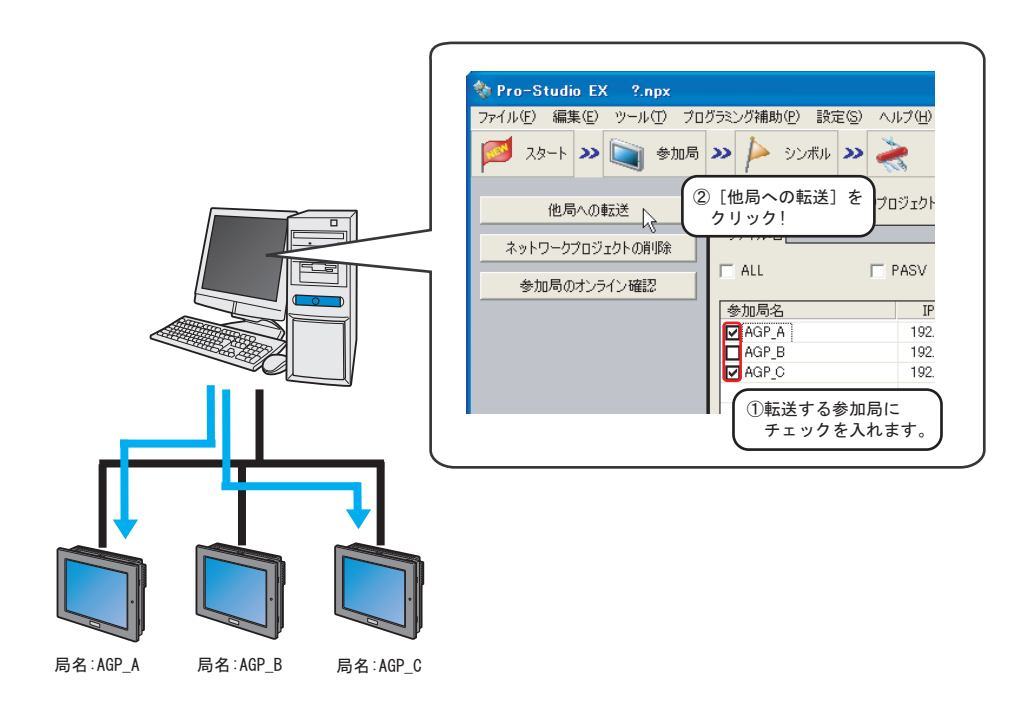

MEMO ・ ネットワークプロジェクトを転送する前に、必ず保存を行ってください。

## <sup>336</sup>「第 25 章 保存について」

- GP にネットワークプロジェクトファイルを転送した場合、GP は再起動されますが、 バックアップ SRAM に格納されているデータは消去されず、転送前と同じ状態を保持し ます。
- ・「オプション設定」画面の[接続時チェックモード]で[ID 比較モード]を選択している 場合は、ネットワークプロジェクトの変更に対して影響のない参加局も含めて、全参加 局にネットワークプロジェクトを転送する必要があります。[NPX 差分転送モード]を選 択している場合は、ネットワークプロジェクトの変更が比較対象項目に影響しない限 り、変更の影響がある参加局にのみネットワークプロジェクトを転送すればよく、大規 模なシステムなどでは転送の手間が軽減できます。[接続時チェックモード]の詳細は以 下を参照してください。

(学「34.3 オプション設定」

 「オプション設定」画面の[接続時チェックモード]の選択を変更した場合は全参加局へ 転送を実行してください。

| <mark>参 Pro-Studio EX ?.npx</mark><br>ファイル(E) 編集(E) ツール(I) プロ・ | グラミング補助(P) 設定      | (S) ヘルプ(H)    |                   |               |          |               |            |
|----------------------------------------------------------------|--------------------|---------------|-------------------|---------------|----------|---------------|------------|
| 💋 スタート ン 🐚 参加局                                                 | >>>   >>> シンボル よ   | » ≷           | e » 📑             | 保存            | <b>»</b> | 車支送           | 大況監視       |
| 他局への転送<br>ネットワークプロジェクトの削除<br>参加局のオンライン確認                       | 現在編集中のネット<br>ファイル名 | フークプロジェクトファ   | イル<br>ユーザー<br>マ 車 | 管理番号<br>気送時(ご | 接続機器構成   | ビルド番:<br>戈を検証 | ₹ <u>1</u> |
|                                                                | 参加局名               | IPアドレス        | 実機状態              | 番号            | ビルド番号    | 最終転送日時        | 接続機器検証     |
|                                                                | AGP1               | 192.168.0.100 | 未確認               |               |          |               |            |
|                                                                | AGP2               | 192.168.0.101 | 未確認               |               |          |               |            |
|                                                                | AGP3               | 192.168.0.102 | 未確認               |               |          |               |            |
|                                                                |                    |               |                   |               |          |               |            |
|                                                                |                    |               |                   |               |          |               |            |
|                                                                |                    |               |                   |               |          |               |            |
|                                                                |                    |               |                   |               |          |               |            |
|                                                                |                    |               |                   |               |          |               |            |
|                                                                |                    |               |                   | _             |          |               |            |
|                                                                |                    |               |                   |               |          |               |            |
|                                                                |                    |               |                   |               |          |               |            |
|                                                                |                    |               |                   | -             |          |               |            |
|                                                                |                    |               |                   | _             |          |               |            |
|                                                                |                    |               |                   |               |          |               |            |
|                                                                |                    |               |                   |               |          |               |            |
|                                                                |                    |               |                   |               |          |               |            |
|                                                                |                    |               |                   |               |          |               |            |
|                                                                |                    |               |                   |               |          |               |            |
|                                                                |                    |               |                   |               |          |               |            |
|                                                                |                    |               |                   |               |          |               |            |
|                                                                |                    |               |                   |               |          |               |            |
|                                                                |                    |               |                   |               |          |               |            |

| 設定項目                | 設定内容                                                                                                    |  |  |  |
|---------------------|----------------------------------------------------------------------------------------------------|--|--|--|
|                     | ネットワークプロジェクトファイルを指定した参加局に転送します。<br>転送が開始されると、「ネットワークプロジェクト転送」画面が表示され、<br>ネットワークプロジェクトのコンパイル結果、各局への転送状態および終了<br>メッセージが表示されます。                                                                            |  |  |  |
| 他局への転送              | <ul> <li>MEMO</li> <li>ネットワークプロジェクトファイルを転送すると GP はオフラインに移行し、転送終了後に再起動します。</li> <li>複数の参加局に対し転送する場合も、一局ずつ順に転送します。途中の参加局の転送中にエラーが発生した場合、転送は中断して残りの参加局への転送は行われません。続行する場合は再度[他局への転送]をクリックしてください。</li> </ul> |  |  |  |
| ネットワークプロジェクト<br>の削除 | 指定した参加局のネットワークプロジェクトを削除します。<br>「ネットワークプロジェクト削除」画面が表示されますので、[はい] または<br>[いいえ] をクリックします。<br>ネットワークプロジェクトの削除<br>ネットワークプロジェクトの削除をおこないますか?<br>(はい(Y)                                                         |  |  |  |
| 参加局のオンライン確認         | 指定した参加局から、「プロジェクトのバージョン」と「現在のバージョン」<br>を取得し、参加局一覧の内容を更新します。                                                                                                    |  |  |  |

| 設定               | 2項目                          | 設定内容                                                                                                    |  |  |  |  |
|------------------|------------------------------|----------------------------------------------------------------------------------------------------|--|--|--|--|
| 現在編集中0<br>プロジェクト | Dネットワーク<br>ヽファイル             | 現在編集中のネットワークプロジェクトファイルのファイル名、ユーザー管<br>理番号およびビルド番号が表示されます。                                                                                                    |  |  |  |  |
| ALL              |                              | 表示されているすべての参加局にチェックします。<br>▼ ALL PASV<br>参加局名 IPアドレス<br>✓ AGP_A 192.168.0.100<br>✓ AGP_B 192.168.0.101<br>✓ AGP_C 192.168.0.102                                                                      |  |  |  |  |
| PASV             |                              | パッシブモードで転送します。<br>ネットワークプロジェクトファイルを GP3000 シリーズ局、WinGP 局および<br>LT3000 局に転送する場合のみ有効です。<br>MEMO<br>・ パッシブモードの転送は、ファイアーウォールなどの設定で FTP コマンド<br>をフィルタリングしているネットワーク環境下での転送に有効です。                           |  |  |  |  |
|                  | 参加局名                         | 登録されている参加局名が表示されます。<br>参加局を指定する場合は、チェックボックスをチェックします。                                                                                                    |  |  |  |  |
|                  | IP アドレス 参加局の IP アドレスが表示されます。 |                                                                                                    |  |  |  |  |
| 参加局一覧            | 実機状態                         | <ul> <li>[参加局のオンライン確認]を実行した場合、GPまたはCFカードに転送されているネットワークプロジェクトファイルの情報が表示されます。</li> <li>GP3000シリーズ局、WinGP局およびLT3000局</li> <li>:転送されている場合、ファイル名が表示されます。</li> <li>GPシリーズ局:ファイルの有無を確認することができます。</li> </ul> |  |  |  |  |
|                  | 番号                           | ユーザー管理番号が表示されます。<br>GP3000 シリーズ局、WinGP 局および LT3000 局のみ表示されます。                                                                                                    |  |  |  |  |
|                  | ビルド番号                        | ビルド番号が表示されます。<br>GP3000 シリーズ局、WinGP 局および LT3000 局のみ表示されます。                                                                                                    |  |  |  |  |
|                  | 最終転送日時                       | ネットワークプロジェクトファイルが最後に転送された日時が表示されます。<br>GP3000 シリーズ局、WinGP 局および LT3000 局のみ表示されます。                                                                                                    |  |  |  |  |

| 設定    | 官項目    | 設定内容                                                                                                    |                                                                                                    |  |  |  |  |
|-------|--------|----------------------------------------------------------------------------------------------------|----------------------------------------------------------------------------------------------------|--|--|--|--|
|       |        | <ul> <li>GP に転送した画面</li> <li>Server EX 側のネッ</li> <li>るかどうかを表示</li> <li>ると、最新の情報</li> <li>・ 合致:</li> </ul> | 転送した画面プロジェクトファイル (PRX)の接続機器情報と Pro-<br>r EX 側のネットワークプロジェクトファイルの接続機器情報が同じであ<br>どうかを表示されます。[参加局のオンライン確認]ボタンをクリックす<br>最新の情報に更新されます。<br>数: 参加局内の画面プロジェクトと転送済みのネットワーク                                                                                    |  |  |  |  |
| 参加局一覧 | 接続機器検証 | • 転送して合致 :<br>• 異なる :                                                                                     | フロジェクトファイル (転送前は、編集中のネットワー<br>クプロジェクトファイル)の接続機器情報は同じです。<br>参加局内の画面プロジェクトと転送済みのネットワーク<br>プロジェクトファイルの接続機器情報は異なりますが、<br>編集中のネットワークプロジェクトファイルを転送すれ<br>ば正常に動作します。<br>参加局内の画面プロジェクト、転送済みのネットワーク<br>プロジェクトファイル、編集中のネットワークプロジェ<br>クトファイルの接続機器情報がすべて異なります。編集 |  |  |  |  |
|       |        | •(空欄):<br>                                                                                                | 中のネットワークプロジェクトファイルと参加局内の画<br>面プロジェクトの接続機器情報を一致させ、転送すれば<br>正常に動作します。<br>接続機器情報の検証を行うまえ(参加局のオンライン確<br>認やネットワークプロジェクトファイルの転送前)は、<br>何も表示されません。                                                                                                    |  |  |  |  |
|       |        | <ul> <li>接続機器検証は</li> </ul>                                                                               | GP シリーズでは対象外となります。                                                                                                    |  |  |  |  |

## 26.2 制限事項

- 「オプション設定」画面の [接続時チェックモード] で [ID 比較モード] を選択している場合は、 ネットワークプロジェクトの変更に対して影響のない参加局も含めて、全参加局にネットワーク プロジェクトを転送する必要があります。[NPX 差分転送モード] を選択している場合は、ネット ワークプロジェクトの変更が比較対象項目に影響しない限り、変更の影響がある参加局にのみ ネットワークプロジェクトを転送すればよく、大規模なシステムなどでは転送の手間が軽減でき ます。[接続時チェックモード] の詳細は以下を参照してください。
- 「オプション設定」画面の[接続時チェックモード]の選択を変更した場合は全参加局へ転送を実行してください。